# ASA 8.x/ASDM 6.x:使用ASDM在現有站點到站點 VPN中新增新VPN對等體資訊

目錄

<u>簡介</u> <u>必要條件</u> <u>需求</u> 採用元件

が用し

<u>慣例</u>

<u>回退資訊</u>

<u>ASDM配置</u>

建立新的連線配置檔案

<u>編輯現有VPN配置</u>

<u>驗證</u>

<u>疑難排解</u>

<u>IKE發起程式找不到策略:Intf test\_ext, Src:172.16.1.103,夏令時:10.1.4.251</u> 相關資訊

# <u>簡介</u>

本文提供有關使用自適應安全裝置管理器(ASDM)將新的VPN對等項新增到現有站點到站點VPN配 置時要進行的配置更改的資訊。 以下情況需要如此:

• Internet服務提供商(ISP)已更改,並且使用了一組新的公共IP範圍。

• 對站點中的網路進行全面重新設計。

• 在站點上用作VPN網關的裝置會遷移到具有不同公共IP地址的新裝置。

本文檔假定站點到站點VPN已正確配置且工作正常。本文檔提供了在L2L VPN配置中更改VPN對等 資訊要遵循的步驟。

# 必要條件

### <u>需求</u>

思科建議您瞭解以下主題:

• ASA站點到站點VPN配置示例

### <u>採用元件</u>

本文中的資訊係根據以下軟體和硬體版本:

- Cisco Adapative Security Appliance 5500系列,軟體版本8.2及更新版本
- 軟體版本6.3及更高版本的思科自適應安全裝置管理器

### <u>慣例</u>

如需文件慣例的詳細資訊,請參閱思科技術提示慣例。

# 回退資訊

站點到站點VPN在HQASA和BQASA之間工作正常。假設BQASA已經完成網路重新設計並在ISP級 別修改了IP方案,但所有內部子網詳細資訊保持不變。

此示例配置使用以下IP地址:

- •現有BQASA外部IP地址 200.200.200.200
- •新的BQASA外部IP地址 209.165.201.2

注意:在此僅修改對等體資訊。由於內部子網中沒有其他更改,因此加密訪問清單保持不變。

### <u>ASDM配置</u>

本節提供有關使用ASDM在HQASA上更改VPN對等資訊的可能方法的資訊。

#### 建立新的連線配置檔案

這種方法比較簡單,因為它不會干擾現有的VPN配置,並且可以使用新的VPN對等體相關資訊建立 新的連線配置檔案。

1. 轉到*Configuration > Site-to-Site VPN > Connection Profiles*,然後在Connection Profiles區域 下按一下Add。

|               | Allow Acce |  |  |
|---------------|------------|--|--|
| ide<br>Se     |            |  |  |
|               |            |  |  |
| tion Profiles |            |  |  |

Add IPSec Site-to-Site Connection Profile視窗將開啟。

2. 在Basic頁籤下,提供*對等IP地址、預共用金鑰和Protected Networks*的詳細資訊。使用與現有 VPN相同的所有引數,對等體資訊除外。按一下「*OK*」(確定)。

| sic<br>turnered | Peer IP Address:      | 🗹 Static               | 209.165.201.2                               |        |
|-----------------|-----------------------|------------------------|---------------------------------------------|--------|
| uvanceu         | Connection Name: [    | Same as IP Address     | 209.165.201.2                               |        |
|                 | Interface:            | outside                | ×                                           |        |
|                 | IKE Authentication    |                        |                                             |        |
|                 | Pre-shared Key:       | •••••                  |                                             |        |
|                 | Identity Certificate: | None                   | ×                                           | Manage |
|                 | Protected Networks -  |                        |                                             |        |
|                 | Local Network:        | inside-network/24      |                                             |        |
|                 | Remote Network:       | 192.168.25.0/24        | -                                           |        |
|                 | Encryption Algorithms |                        |                                             |        |
|                 | IKE Proposal:         | pre-share-des-sha, pre | -share-3des-sha                             | Manage |
|                 | IPsec Proposal:       | S-256-MDS, ESP-3DES    | SHA, ESP-3DES-MD5, ESP-DES-SHA, ESP-DES-MD6 | Select |
|                 |                       |                        |                                             |        |
|                 |                       |                        |                                             |        |
| d.              |                       | Nevt Previou           |                                             |        |

3. 在「高級」選單下,按一下加密對映條目。請參閱優先順序索引標籤。此優先順序等於其等效 CLI配置中的序列號。當分配的數字小於現有加密對映條目時,將首先執行此新配置檔案。優 先順序編號越大,值越小。這用於更改執行特定加密對映的序列順序。按一下OK完成新連線 配置檔案的建立。

| Advanced Perfect Forward Secrecy:  Disable  Enable Diffie-Hellman Group: NAT-T: Enable Reverse Route Injection: Enable Security Association Lifetime Time: 8 : 0 : 0 : 0 : 0 : 0 : 0 : 0 : 0 : 0                                                                                                    | P           | riority:                   | 20              |                 |       |   |         |
|----------------------------------------------------------------------------------------------------|-------------|----------------------------|-----------------|-----------------|-------|---|---------|
| Image: Tunnel group   NAT-T:   Image: NAT-T:   Image: Reverse Route Injection:   Enable   Security Association Lifetime   Time:   8   1   0   1   1   1   1   1   1   1   1   1   1   1   1   1   1   1   1   1   1   1   1   1   1   1   1   1   1   1   1   1   1   1   1   1   1   1   1   1   1   1   1   1   1   1   1   1   1   1   1   1   1   1   1   1   1   1   1   1   1   1   1   1   1   1   1   1   1   1   1   1   1   1   1   1   1   1   1   1   1   < | Map Entry F | erfect Forward Secrecy:    | ⊙ Disable ◯     | ) Enable        |       |   |         |
| NAT-T: Image: Enable   Reverse Route Injection: Enable   Security Association Lifetime   Time: 8   1   Traffic Volume:   4608000   Static Crypto Map Entry Parameters   Connection Type:   bidirectional   CA Certificate:   None   Send CA Certificate Chain   IKE Negotiation Mode:   IKE Negotiation Mode:                                                                                                    | group       |                            | Diffie-Helmen G | roup:           |       | ~ |         |
| Reverse Route Injection: Enable   Security Association Lifetime   Time: 8   Traffic Volume: 4608000   Static Crypto Map Entry Parameters   Connection Type: bidirectional   CA Certificate: None   Send CA Certificate Chain   IKE Negotiation Mode:                                                                                                    |             | IAT-T:                     | 🕑 Enable        |                 |       |   |         |
| Security Association Lifetime   Time:   8   Traffic Volume:   4608000   Static Crypto Map Entry Parameters   Connection Type:   bidirectional   CA Certificate:   None   Send CA Certificate Chain   IKE Negotiation Mode:   IKE Negotiation Mode:                                                                                                    | F           | everse Route Injection:    | 🗌 Enable        |                 |       |   |         |
| Time: 8 :0 :0 It   Traffic Volume: 4608000 #   Static Crypto Map Entry Parameters   Connection Type: bidirectional   CA Certificate: None   Send CA Certificate Chain   IKE Negotiation Mode:  Main  Aggresive                                                                                                    | Sec         | urity Association Lifetime | 6 <del></del>   |                 | - 512 |   |         |
| Traffic Volume:       4608000       #         Static Crypto Map Entry Parameters                                                                                                    | Т           | ime:                       | 8               | : 0             | : 0   |   | hh:mm:s |
| Static Crypto Map Entry Parameters         Connection Type:       bidirectional         CA Certificate:       None         Send CA Certificate Chain         IKE Negotiation Mode:       Image: Main O Aggresive                                                                                                    | Т           | raffic Volume:             | 4608000         |                 |       | 1 | KBytes  |
| Connection Type:       bidirectional         CA Certificate:       None         Send CA Certificate Chain         IKE Negotiation Mode:       Image: Main O Aggresive                                                                                                    | Sta         | tic Grypto Map Entry Par   | ameters         |                 |       |   |         |
| CA Certificate: None Send CA Certificate Chain IKE Negotiation Mode: O Main O Aggresive                                                                                                    | 0           | ionnection Type:           | bidirectional   |                 |       | ~ |         |
| IKE Negotiation Mode: O Main O Aggresive                                                                                                    | ( )         | A Certificate:             | None            |                 |       | ~ |         |
| IKE Negotiation Mode:   Main  Aggresive                                                                                                    |             |                            | Send CA Ce      | rtificate Chain |       |   |         |
|                                                                                                    | 1           | KE Negotiation Mode:       | ⊙ Main ◯ A      | agresive        |       |   |         |
| Utrie-deliner Group:                                                                                                    |             | 1.15                       | Diffie-Helman G | roup            |       |   |         |
|                                                                                                    |             |                            |                 | 7               |       |   | -       |

這將自動建立新的隧道組以及關聯的加密對映。使用此新的連線配置檔案之前,請確保可以使用新的IP地址訪問BQASA。

新增新對等體的另一種方法是修改現有配置。無法為新對等體資訊編輯現有連線配置檔案,因為它 已繫結到特定對等體。要編輯現有配置,您需要執行以下步驟:

1. 建立新隧道組

2. 編輯現有加密對映

#### 建立新隧道組

轉至*Configuration > Site-to-Site VPN > Advanced > Tunnel groups*,然後按一下*Add*以建立一個包 含新VPN對等體資訊的新隧道組。指定*Name*和*Pre-shared Key*欄位,然後按一下*OK*。

注意:確保預共用金鑰與VPN的另一端匹配。

| 🖆 Add IPsec Site-to-    | site Tunnel G     | iroup        |            |        |
|-------------------------|-------------------|--------------|------------|--------|
| Name:                   | 209.165.201.2     |              |            |        |
| IKE Authentication      |                   |              |            |        |
| Pre-shared Key:         | *****             |              |            |        |
| Identity Certificate:   | None              |              | ~ (        | Manage |
| Send Certicate Chain:   | Enable            |              |            |        |
| IKE Peer ID Validation: | Required          |              | ~          |        |
| IKE Keepalive           |                   |              |            |        |
| Oisable keepalives      |                   |              |            |        |
| O Monitor keepalives    |                   |              |            |        |
| Confidence Interva      | :                 | seconds      |            |        |
| Retry Interval          |                   | seconds      |            |        |
| O Headend will never    | initiate keepaliv | e monitoring |            |        |
| Default Group Policy    |                   |              |            | _      |
| Group Policy:           | DfltGrpPolicy     |              | <b>~</b> ( | Manage |
| IPsec Protocol:         | Enabled           |              | - 33       | 19     |
|                         |                   |              |            |        |
|                         | OK                | Cancel Help  |            |        |

**注意:**在「名稱」欄位中,當身份驗證模式為預共用金鑰時,只應輸入遠端對等體的IP地址。僅當 身份驗證方法是通過證書時,才能使用任何名稱。在Name欄位中新增名稱且身份驗證方法為預共 用時,將顯示此錯誤:

| 🚳 Warning                                                                                                    | X |
|----------------------------------------------------------------------------------------------------|---|
| ASDM received messages below when one or more of the commands below were sent to the ASA. [OK] means success, [ERROR] means failure, [INFO] means information and [WARNING] means warning                                                                                                    |   |
| [WARNING] tunnel-group New-S2S-VPN type ipsec-121<br>L2L tunnel-groups that have names which are not an IP<br>address may only be used if the tunnel authentication<br>method is Digital Certificates and/or The peer is<br>configured to use Aggressive Mode<br>[OK] tunnel-group New-S2S-VPN ipsec-attributes<br>tunnel-group New-S2S-VPN ipsec-attributes<br>[OK] pre-shared-key ***********<br>[OK] isakmp keepalive threshold 10 retry 2 |   |
| Close                                                                                                    |   |

### <u>編輯現有加密對映</u>

可以編輯現有加密對映以關聯新的對等體資訊。

請完成以下步驟:

1. 轉到*Configuration > Site-to-Site VPN > Advanced > Crypto Maps*,然後選擇所需的加密對映 ,然後按一下*Edit*。

| Configura | tion > | Site-to-Site VPN > Advanced | d > Crypto Maps |           |         |                 |             |     |                 |                       |
|-----------|--------|-----------------------------|-----------------|-----------|---------|-----------------|-------------|-----|-----------------|-----------------------|
| 🗣 Add 🔹   | 3      | Edit • 👔 Delete 🗇 🗸 👗       | B B - Q F       | nd 🖭 Diag | ram     |                 |             |     |                 |                       |
| Timethe   | đ      | Edt                         |                 |           |         | Transform Eat   | Dans.       | DEC | MAT. T. Fashlad | Davance Doute Enabled |
| туресни   | 13     | Edit Crypto Map             | Destination     | Service   | Action  | Trensromit Sec  | Peer        | PES | WAT-1 Endlieu   | Reverse Kouce Enabled |
| 🕞 interfa |        | Edit Traffic Selection      |                 |           | 1.00    | <u> </u>        |             | -   | 1.11            |                       |
| static:   | 1      | i nside-netwo               | . 192.168.25    | 😕 ip      | Protect | ESP-AES-128-SHA | 200.200.200 |     | 2               |                       |
|           |        |                             |                 |           |         |                 |             |     |                 |                       |

出現*Edit IPSec Rule*視窗。

2. 在Tunnel Policy(Basic)頁籤的Peer Settings區域中,在Peer to be added欄位的IP Address中 指定新對等體。然後按一下「*Add*」。

| net Holicy (crypto Map) * Bas                                                                          | ic Tunnel Policy (Crypto Map) - Advances                                                                                           | d Traffic Selection                                                              |
|----------------------------------------------------------------------------------------------------|----------------------------------------------------------------------------------------------------|----------------------------------------------------------------------------------|
| Interface: outside                                                                                     | Policy Type: static                                                                                                    | Priority: 1                                                                      |
| Transform Sets<br>Transform Set to Be Adde<br>ESP-AES-128-MD5                                          | d:<br>Add >><br>Remove                                                                                                    | -SHA                                                                             |
| Peer Settings - Optional<br>The Connection Type is ap<br>for LAN-to-LAN redundance<br>redundant peers. | for Dynamic Crypto Map Entries<br>plicable to static tunnel policies only. Uni-o<br>cy. Tunnel policies of the 'Originate Only' of | frectional connection type policies are u<br>onnection type may specify up to 10 |
| Connection Type:<br>IP Address of Peer to Be A                                                         | bidirectional                                                                                                    | 0.200                                                                            |
| Connection Type:<br>IP Address of Peer to Be A<br>209.165.201.2                                        | bidirectional                                                                                                    | Move Up                                                                          |
| Connection Type:<br>IP Address of Peer to Be A<br>209.165.201.2                                        | bidirectional                                                                                                    | 0.200<br>Move Up<br>Move Down                                                    |

3. 選擇現有的對等IP地址,然後按一下*Remove*以僅保留新的對等體資訊。按一下「*OK*」(確定

)。

|                                                                                                    | Sec. 1                                                                                                    |                                                                                                    |
|----------------------------------------------------------------------------------------------------|----------------------------------------------------------------------------------------------------|----------------------------------------------------------------------------------------------------|
| Interface: outside                                                                                                    | Policy Type: static                                                                                                    | c Priority: 1                                                                                                    |
| Transform Sets                                                                                                    |                                                                                                    |                                                                                                    |
| Transform Set to Be Adde                                                                                                    | ESP-AES-1                                                                                                    | 28-5HA                                                                                                    |
| · · · · · · · · · · · · · · · · · · ·                                                                                        | Add >>                                                                                                    |                                                                                                    |
| ESP-AES-128-MD5                                                                                                    | ×                                                                                                    |                                                                                                    |
|                                                                                                    | Remove                                                                                                    |                                                                                                    |
|                                                                                                    |                                                                                                    |                                                                                                    |
|                                                                                                    |                                                                                                    |                                                                                                    |
| Deer Settinge - Ontingal                                                                                                    |                                                                                                    |                                                                                                    |
| Feel Setunus - Opponali                                                                                                    | or Dynamic Crypto Map Entries                                                                                                    |                                                                                                    |
| Feer Settings - Optionali                                                                                                    | or Dynamic Crypto Map Entries                                                                                                    |                                                                                                    |
| The Connection Type is ap                                                                                                    | or Dynamic Crypto Map Entries<br>blicable to static tunnel policies only. Ur                                                                                                    | ni-directional connection type policies are u                                                                                 |
| The Connection Type is ap<br>for LAN-to-LAN redundance                                                                       | or Dynamic Crypto Map Entries<br>blicable to static tunnel policies only. Ur<br>y. Tunnel policies of the 'Originate Only                                                                | ni-directional connection type policies are u<br>' connection type may specify up to 10                                       |
| The Connection Type is ap<br>for LAN-to-LAN redundand<br>redundant peers.                                                    | or Dynamic Crypto Map Entries<br>blicable to static tunnel policies only. Ur<br>y. Tunnel policies of the 'Originate Only                                                                | ni-directional connection type policies are u<br>/' connection type may specify up to 10                                      |
| The Connection Type is ap<br>for LAN-to-LAN redundant<br>redundant peers.                                                    | or Dynamic Crypto Map Entries<br>blicable to static tunnel policies only. Ur<br>y. Tunnel policies of the 'Originate Only                                                                | ni-directional connection type policies are u<br>' connection type may specify up to 10                                       |
| The Connection Type is ap<br>for LAN-to-LAN redundance<br>redundant peers.                                                   | or Dynamic Crypto Map Entries<br>blicable to static tunnel policies only. Ur<br>y. Tunnel policies of the 'Originate Only<br>bidirectional                                               | ni-directional connection type policies are u<br>/ connection type may specify up to 10                                       |
| The Connection Type is ap<br>for LAN-to-LAN redundand<br>redundant peers.<br>Connection Type:                                | or Dynamic Crypto Map Entries<br>blicable to static tunnel policies only. Un<br>y. Tunnel policies of the 'Originate Only<br>bidirectional                                               | ni-directional connection type policies are u<br>/'connection type may specify up to 10                                       |
| The Connection Type is ap<br>for LAN-to-LAN redundand<br>redundant peers.<br>Connection Type:<br>IP Address of Peer to Be A  | or Dynamic Crypto Map Entries<br>blicable to static tunnel policies only. Ur<br>y. Tunnel policies of the 'Originate Only<br>bidirectional                                               | ni-directional connection type policies are u<br>/ connection type may specify up to 10<br>200.200                            |
| The Connection Type is ap<br>for LAN-to-LAN redundance<br>redundant peers.<br>Connection Type:<br>IP Address of Peer to Be A | bidirectional                                                                                                    | ni-directional connection type policies are u<br>' connection type may specify up to 10<br>200.200<br>201.2                   |
| The Connection Type is ap<br>for LAN-to-LAN redundand<br>redundant peers.<br>Connection Type:<br>IP Address of Peer to Be A  | or Dynamic Crypto Map Entries<br>blicable to static tunnel policies only. Ur<br>y. Tunnel policies of the 'Originate Only<br>bidirectional                                               | ni-directional connection type policies are u<br>' connection type may specify up to 10<br>200.200<br>201.2 Move Up           |
| The Connection Type is ap<br>for LAN-to-LAN redundand<br>redundant peers.<br>Connection Type:<br>IP Address of Peer to Be A  | or Dynamic Crypto Map Entries<br>blicable to static tunnel policies only. Ur<br>y. Tunnel policies of the 'Originate Only<br>bidirectional                                               | ni-directional connection type policies are u<br>/ connection type may specify up to 10 200.200 201.2                         |
| The Connection Type is ap<br>for LAN-to-LAN redundand<br>redundant peers.<br>Connection Type:<br>IP Address of Peer to Be A  | or Dynamic Crypto Map Entries<br>blicable to static tunnel policies only. Un<br>y. Tunnel policies of the 'Originate Only<br>bidirectional                                               | ni-directional connection type policies are u<br>/ connection type may specify up to 10 200.200 201.2 Move Up Move Down       |
| The Connection Type is ap<br>for LAN-to-LAN redundance<br>redundant peers.<br>Connection Type:<br>IP Address of Peer to Be A | bidirectional                                                                                                    | ni-directional connection type policies are u<br>/ connection type may specify up to 10 200.200 201.2                         |
| The Connection Type is ap<br>for LAN-to-LAN redundant<br>redundant peers.<br>Connection Type:<br>IP Address of Peer to Be A  | or Dynamic Crypto Map Entries<br>bicable to static tunnel policies only. Un<br>y. Tunnel policies of the 'Originate Only<br>bidirectional<br>dded:<br>Add >><br>Remove<br>Remove         | ni-directional connection type policies are u<br>connection type may specify up to 10 200.200 201.2 Move Up Move Up Move Down |
| The Connection Type is ap<br>for LAN-to-LAN redundand<br>redundant peers.<br>Connection Type:<br>IP Address of Peer to Be A  | or Dynamic Crypto Map Entries<br>blicable to static tunnel policies only. Un<br>y. Tunnel policies of the 'Originate Only<br>bidirectional                                               | ni-directional connection type policies are u<br>/ connection type may specify up to 10 200.200 201.2Move Up                  |
| The Connection Type is ap<br>for LAN-to-LAN redundant<br>redundant peers.<br>Connection Type:<br>IP Address of Peer to Be A  | or Dynamic Crypto Map Entries<br>bicable to static tunnel policies only. Un<br>y. Tunnel policies of the 'Originate Only<br>bidirectional<br>dded:<br>Add >>-<br>Remove<br>Remove        | ni-directional connection type policies are u<br>/ connection type may specify up to 10 200.200 201.2                         |
| The Connection Type is ap<br>for LAN-to-LAN redundant<br>redundant peers.<br>Connection Type:<br>IP Address of Peer to Be A  | or Dynamic Crypto Map Entries<br>bicable to static tunnel policies only. Un<br>y. Tunnel policies of the 'Originate Only<br>bidirectional<br>dded:<br>Add >><br>Remove<br>Remove         | ni-directional connection type policies are u<br>/ connection type may specify up to 10 200.200 201.2Move UpMove Down         |
| The Connection Type is ap<br>for LAN-to-LAN redundant<br>redundant peers.<br>Connection Type:<br>IP Address of Peer to Be A  | or Dynamic Crypto Map Entries<br>olicable to static tunnel policies only. Ur<br>y. Tunnel policies of the 'Originate Only<br>bidirectional<br>dded:<br>Add >><br>Remove<br>Bidirectional | ni-directional connection type policies are u<br>/ connection type may specify up to 10 200.200 201.2Move UpMove Down         |
| The Connection Type is ap<br>for LAN-to-LAN redundand<br>redundant peers.<br>Connection Type:<br>IP Address of Peer to Be A  | or Dynamic Crypto Map Entries<br>bicable to static tunnel policies only. Un<br>y. Tunnel policies of the 'Originate Only<br>bidirectional<br>dded:<br>Add >><br>Remove<br>g Secrecy      | ni-directional connection type policies are u<br>/ connection type may specify up to 10 200.200 201.2Move UpMove Down         |

**注意:**修改當前加密對映中的對等項資訊後,在ASDM視窗中立即刪除與此加密對映關聯的連線配置檔案。

4. 加密網路的詳細資訊保持不變。如果需要修改這些選項,請轉至Traffic Selection頁籤。

| innel Policy | (Crypto Map) - Basic | Tunnel Policy (Crypto Map) - Advanced | Traffic Selection |
|--------------|----------------------|---------------------------------------|-------------------|
| iction: 💿    | Protect 🔘 Do not P   | rotect                                |                   |
| Source:      | 10.10.10.0/24        |                                       |                   |
| Destination  | 192.168.25.0/24      |                                       |                   |
| Consistent   | īp                   |                                       |                   |

- 5. 轉到*Configuration > Site-to-Site VPN > Advanced > Crypto Maps*窗格以檢視修改的加密對映 。但是,這些更改只有在按一下*Apply*後才會發生。按一下*Apply*後,轉到*Configuration > Site*
  - *to-Site VPN > Advanced > Tunnel groups*選單以驗證是否存在關聯的隧道組。如果是,則將 建立關聯*的連線配*置檔案。

| Tomic Dilusitor      | Traff       | fic Selection |              |         |         | Trianifarm Cab  | Dear          | nere.  | MAX X Fashing   | Distance Dentis |
|----------------------|-------------|---------------|--------------|---------|---------|-----------------|---------------|--------|-----------------|-----------------|
| rypermency           | #           | Source        | Destination  | Service | Action  | mansionin bec   | Peer          | . 11-2 | Part in Enabled | Neverse House   |
| 🖃 interface: outside | 0           |               |              | 2.0     |         |                 |               |        |                 |                 |
| static: 1            | 1           | 10.10.10.0    | 1 192.168.25 | . 💌 b   | Protect | ESP-AES-128-SHA | 209/165.201.2 |        |                 |                 |
|                      |             |               |              |         |         |                 |               |        |                 |                 |
|                      |             |               |              |         |         |                 |               |        |                 |                 |
|                      |             |               |              |         |         |                 |               |        |                 |                 |
|                      |             |               |              |         |         |                 |               |        |                 |                 |
|                      |             |               |              |         |         |                 |               |        |                 |                 |
| ¢                    |             |               |              |         |         |                 | Ĩ             |        |                 |                 |
| C Frankla Anti-rand  | lau mindana | river 64 W    | - 91-        |         |         |                 |               |        |                 |                 |

## <u>驗證</u>

使用本節內容,確認您的組態是否正常運作。

<u>輸出直譯器工具(</u>僅供<u>已註冊</u>客戶使用)(OIT)支援某些**show**命令。使用OIT檢視**show**命令輸出的分析 。

 使用此命令可檢視特定於單個對等體的安全關聯引數:<u>show crypto ipsec sa peer <Peer IP</u> <u>address></u>

# <u>疑難排解</u>

使用本節內容,對組態進行疑難排解。

IKE發起程式找不到策略:Intf test\_ext, Src:172.16.1.103,夏令時:10.1.4.251

嘗試將VPN對等體從VPN集中器更改為ASA時,日誌消息中會顯示此錯誤。

#### 解決方案:

這可能是在遷移過程中執行的不正確配置步驟的結果。在新增新對等項之前,請確保刪除到介面的 加密繫結。此外,請確保使用隧道組中對等體的IP地址,而不是名稱。

# 相關資訊

- <u>採用ASA的站點到站點(L2L)VPN</u>
- <u>最常見的VPN問題</u>
- <u>ASA技術支援頁</u>
- 技術支援與文件 Cisco Systems